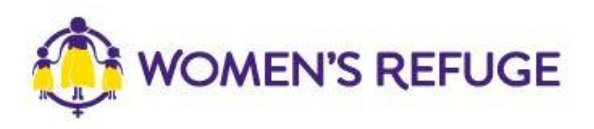

## How to add the Shielded Widget to your website

These instructions are for those on the Drupal platform.

## The 'New Zealand Women's Refuge Shielded' module

https://www.drupal.org/project/nz\_shielded

## Manually using shielded.co.nz

1. On www.shielded.co.nz click 'Add the website'

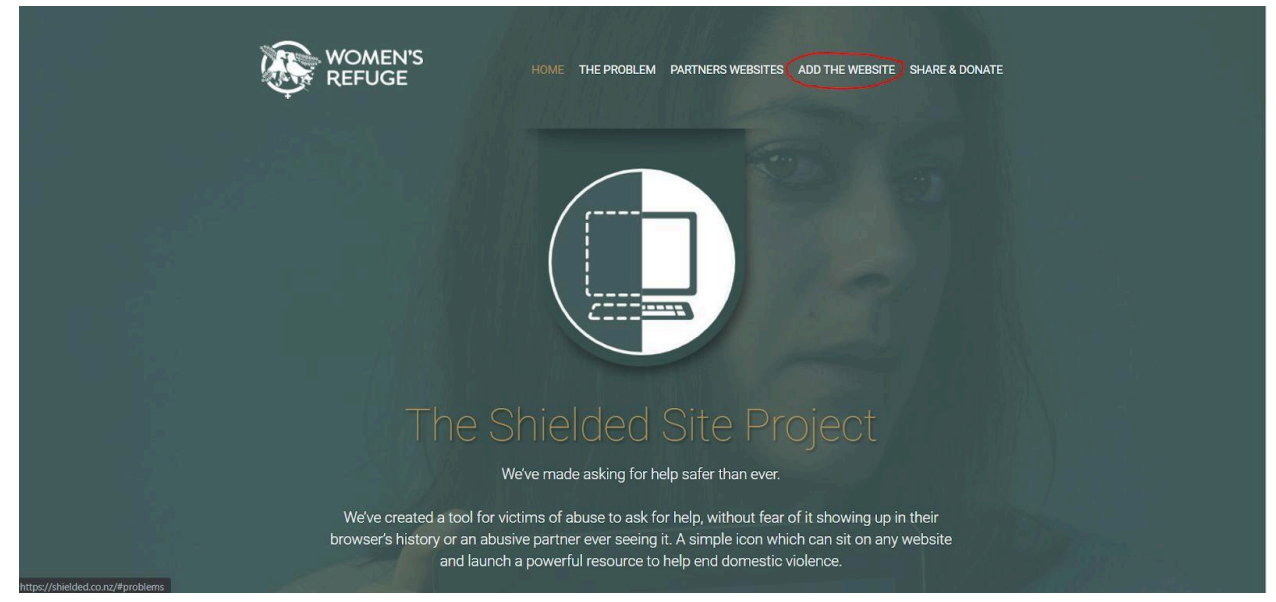

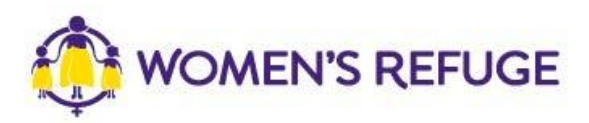

2. Decide which option you would like to add to your site (you should only add one).

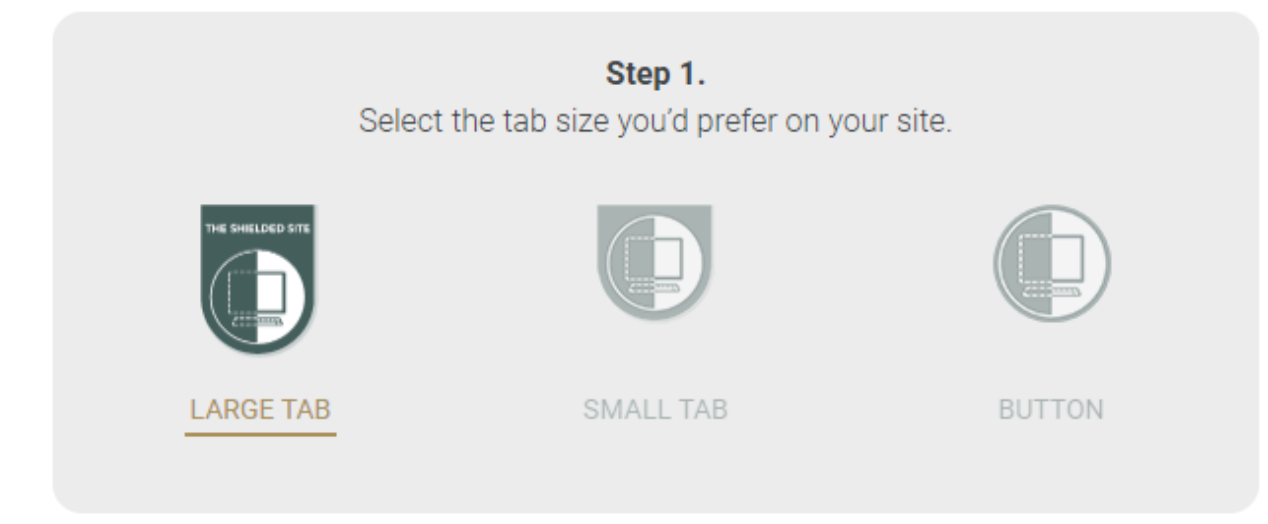

3. When adding a button, simply copy the code by using the 'Copy Code' function:

|                                                                                                    | Step 1.                        |                 |
|----------------------------------------------------------------------------------------------------|--------------------------------|-----------------|
| Select                                                                                                    | the tab size you'd prefer on y | our site.       |
| LARGE TAB                                                                                                    | SMALL TAB                      | BUTTON          |
|                                                                                                    |                                |                 |
| Copy and pas                                                                                                    | Step 2.                        | vebsite's HTML. |
| <a href="#" id="shield&lt;br&gt;&lt;img alt=" shielde<br=""><script src="https://s&lt;br&gt;&lt;function () {&lt;br&gt;&lt;sript&gt;&lt;br&gt;&lt;function () {&lt;br&gt;&lt;sript&gt;&lt;br&gt;&lt;function () {&lt;br&gt;&lt;sript&gt;&lt;br&gt;&lt;function () {&lt;br&gt;&lt;sript&gt;&lt;br&gt;&lt;function () {&lt;br&gt;&lt;sript&gt;&lt;br&gt;&lt;/sript&gt;&lt;/td&gt;&lt;th&gt;&lt;pre&gt;ided-logo"></script></a> |                                |                 |

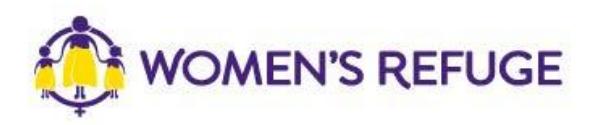

4. On your Drupal website, create a new 'Content block' using the 'Add content block' function.

| ack to site 🗧 Manage                    | 🗙 Shortcuts       |                             |               |          |         |         |   | Announcements | 💉 Ed |
|-----------------------------------------|-------------------|-----------------------------|---------------|----------|---------|---------|---|---------------|------|
| ontent 📩 Structure                      | Appearance        | Extend                      | Configuration | L People | Reports | Help    |   |               |      |
| Home > Administration ><br>Content bloc | Content           | nents Fi                    | les           |          |         |         |   |               |      |
| + Add content block                     |                   |                             |               |          |         |         |   |               |      |
| Block description                       |                   | Block type<br>Basic block V | Apply         | Reset    |         |         |   |               |      |
| Block description                       |                   | Ŧ                           | Block type    |          | Ŧ       | Updated | ↑ | Operations    |      |
| There are no content blo                | cks available.Adc | l a <u>content block</u>    |               |          |         |         |   |               |      |

5. When editing the content block, ensure the 'Text format' is set to 'Full HTML'. Toggle the 'Source' function and copy/paste the button code into the 'Body' field.

| Back to site                                                                                                    | e 🗏 Manag                 | je 🔺 Shortcut                                        | 5               |                      |               |           |        | 👃 Announcen |
|----------------------------------------------------------------------------------------------------|---------------------------|------------------------------------------------------|-----------------|----------------------|---------------|-----------|--------|-------------|
| Content                                                                                                    | 👬 Structure               | Appearance                                           | 뵭 Extend        | Configuration        | L People      | Reports   | 🕜 Help |             |
| Block desc                                                                                                    | ription *                 |                                                      |                 |                      |               |           |        |             |
| Shielde                                                                                                    | d button                  |                                                      |                 |                      |               |           |        |             |
| A brief descr                                                                                                    | ription of your bloc      | sk.                                                  |                 |                      |               |           |        |             |
| Body                                                                                                    |                           |                                                      |                 |                      |               |           |        |             |
| BI                                                                                                    | $S \times^2 \times_2$     | $\underline{T}_{x}$ $\mathcal{O}$ $:=$ $\frac{1}{2}$ | - ~   66 🗗      | ⊞ ~ — Choos          | e heading 🗸 🗸 | 🕞 🗸 💽 Sou | се     |             |
| <a href="&lt;/td"><td>"#" id="shield</td><td>ed-logo"&gt;</td><td></td><td></td><td></td><th></th><th>_</th><td></td></a>                                                              | "#" id="shield            | ed-logo">                                            |                 |                      |               |           | _      |             |
| <img< td=""><td>alt="shielded</td><td>" src="https://shi</td><td>elded.co.nz/img</td><td>g/custom-logo.png" h</td><td>eight="60" wi</td><th>dth="60"&gt;</th><th></th><td></td></img<> | alt="shielded             | " src="https://shi                                   | elded.co.nz/img | g/custom-logo.png" h | eight="60" wi | dth="60"> |        |             |
| <script< td=""><td><pre>src="https://s</pre></td><td>taticcdn.co.nz/emb</td><td>ed/embed.js"&gt;&lt;,</td><td>/script&gt;</td><td></td><th></th><th></th><td></td></script<>           | <pre>src="https://s</pre> | taticcdn.co.nz/emb                                   | ed/embed.js"><, | /script>             |               |           |        |             |
| <script></script>                                                                                                    |                           |                                                      |                 |                      |               |           |        |             |

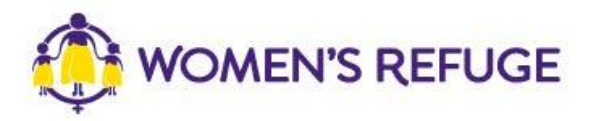

6. After saving, your 'Shielded button' content block should be available for use within your web pages.

| Place block           |               | ,           |
|-----------------------|---------------|-------------|
| + Add content block   |               |             |
| Filter by block name  |               |             |
| Block                 | Category      | Operations  |
| Announcements Feed    | Announcements | Place block |
| Shielded button       | Content block | Place block |
| Page title            | core          | Place block |
| Primary admin actions | core          | Place block |
| Tabs                  | core          | Place block |